### A. Portal para los propietarios – Como ingresar al portal

1) Ir a la siguiente pagina web:

https://www.propertyware.com/pw/portals/bahiapropertymanagement/owner.action

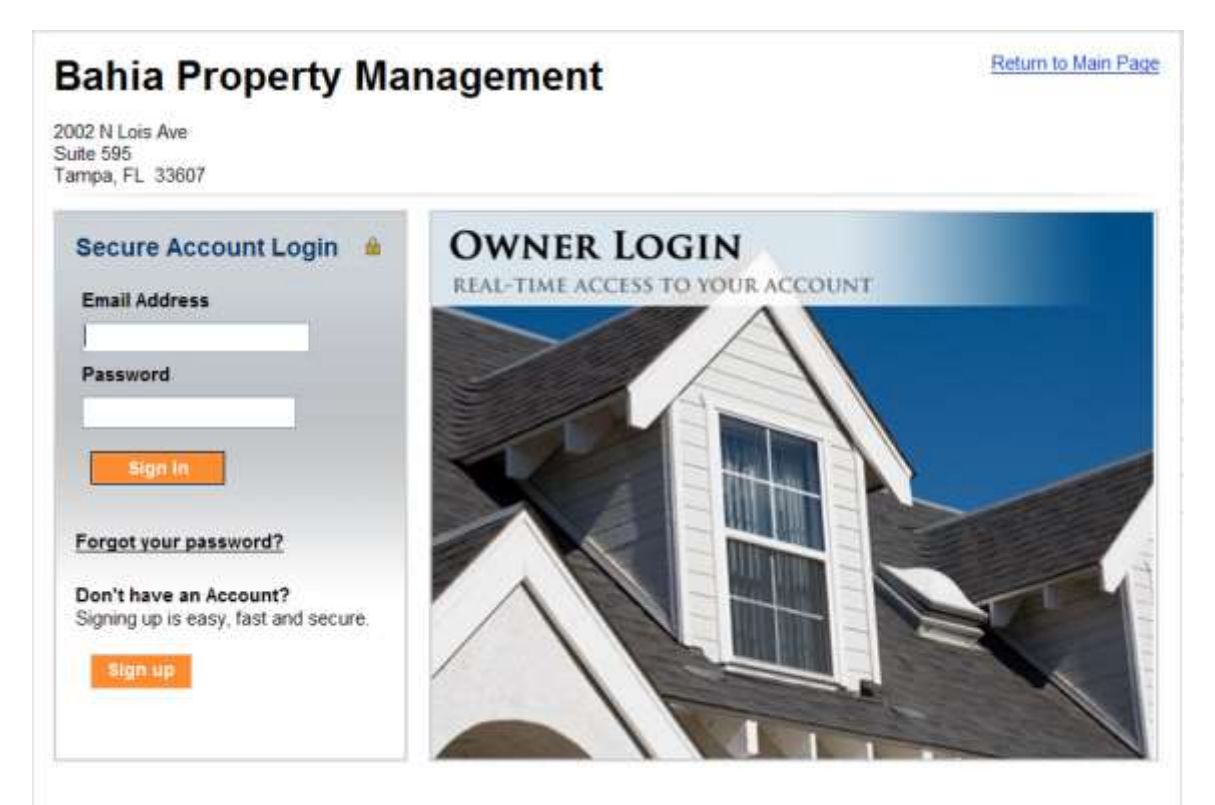

- 2) Dar Clic en "Sign Up"
- 3) Ingrese toda la información y haga clic en "Submit"

4) Su gerente de propiedad recivira su informacion y le enviara el acceso a su correo electronico.

Si en el futuro se le olvida su contraseña, haga clic en "Forgot you password?" y se le enviara un correo electronico con accesso a cambiar su contraseña.

#### 5) Usted recivira un correo parecido al siguiente:

| BAHIA                                                                                                    |                                                                                                    |
|----------------------------------------------------------------------------------------------------|----------------------------------------------------------------------------------------------------|
| Re: Owner Portal Access                                                                                                    | Owner Notificatio                                                                                           |
| Dear ,                                                                                                    |                                                                                                    |
| been created or reset. To log in, please use th<br>password link shown below (copy and paste pa<br>browser: it will take you to a page were you c<br>want to use):   | e email address and<br>issword link to your<br>an enter the password you<br>piar y pegar en su<br>navegador |
| Password:                                                                                                    |                                                                                                    |
| https://app.propertyware.com/pw/portals/ba<br>id=173113495&secure=lugqowuikpHfuwoO6e9Q<br>3D                                                                         | hiapropertymanagement/updateOwnerPassword.ac<br>VpLZ70eN9qHrU2KXMk7rs%                                      |
| The Owner Portal provides you the opportunit<br>your property manager and view account infor<br>setup your password, you can access your Own<br>link provided below: | y to communicate with<br>mation. Once you have<br>er Portal by clicking the                                 |
| this provided below.                                                                                                    |                                                                                                    |

En el correo que recivas, favor copiar el texto que se encuentra despues de la palabra Password (ver la imagen en esta pagina) y pegarlo en su navegador (ver la image en la pagina siguiente).

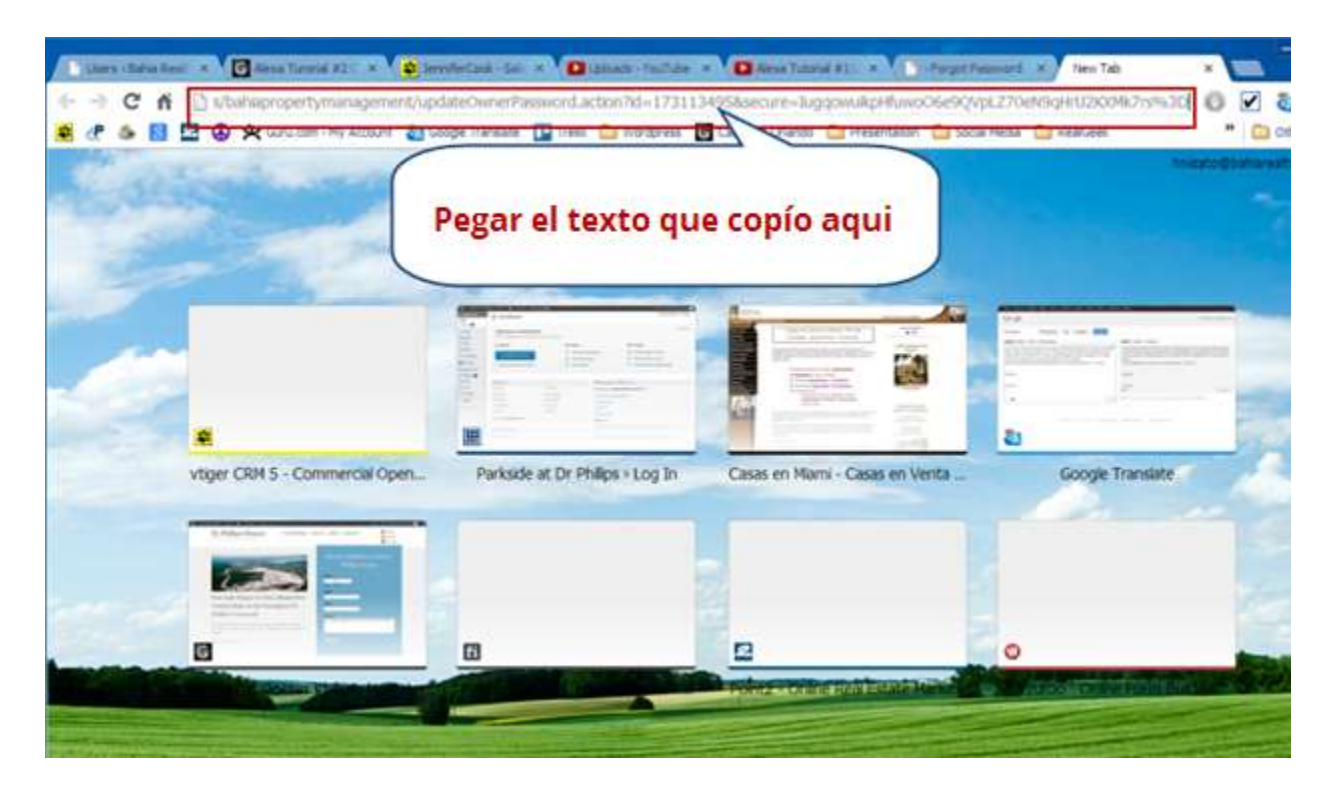

Despues que le des a enter, llegaras a la pagina donde puedes crear tu contraseña para utilizar cada vez que quieras ingresar a tu portal. La pagina se vera de la siguiente manera:

| New Password     |                          |
|------------------|--------------------------|
| Confirm Password | nit Cancel               |
|                  | Powered by: Propertyware |
|                  |                          |
|                  |                          |

### **B.** Para recivir deposito directo

## 1) Entrar al portal de propietario a través del siguiente enlace:

https://www.propertyware.com/pw/portals/bahiapropertymanagement/owner.action

#### 2) En My Account, vaya a "My Contact Information" y luego haga clic en "View Detail"

| Bahia Property Management                                                                                                    | <u>Return to Main Page   Help  </u><br>Logout                                                           |
|----------------------------------------------------------------------------------------------------|----------------------------------------------------------------------------------------------------|
| 2002 N Lois Ave<br>Suite 595<br>Tampa, FL 33607                                                                                                    |                                                                                                    |
| My Account Statements Reports Bills Documents                                                                                                    |                                                                                                    |
| Welcome Raul Aleman!                                                                                                    |                                                                                                    |
| f Set My Photo                                                                                                    |                                                                                                    |
| Community Message                                                                                                    |                                                                                                    |
| Dear Owners:                                                                                                    |                                                                                                    |
| Your expense invoices are now on your portal. To view any expenses posted to your proper<br>"BILLS" then the list of bills is there. If you wish to view or print your invoice click "choose" i<br>invoice", you can then print a copy of the invoice for your records. Previous invoice before Ju | ty go to your portal click on<br>then " <mark>view detail</mark> " then "view<br>Ily must be requested. |
| Please join us in the effort to go GREEN.                                                                                                    |                                                                                                    |
| Effective February 1, 2011 we will no longer be mailing our owner statements in an effort to<br>"owner portal" account for your monthly statement.                                                                                                    | go green please check your                                                                              |
| If you have not signed up for direct deposit yet please do so it is a secure website and its fro<br>our wonderful owners! Also please note the epay system takes 48 hours to post to your ba<br>faster than waiting for the mail to deliver your rent check.                                       | ee to use there is no charge to<br>nk. Epay direct deposit is much                                      |
| Year end tax information: We have mailed out your 1099 statement today and I have also po<br>income and expenses for tax purposes located on your portal under "reports".                                                                                                    | osted a year end breakdown of                                                                           |
| Warmest regards,                                                                                                    |                                                                                                    |
| Jackie Frey, Property Manager                                                                                                    | Increase and                                                                                            |
| Bahia Property Management <b>Dar C</b><br>"Vie                                                                                                    | w Details"                                                                                              |
| My Alerts                                                                                                    |                                                                                                    |
| You Have <u>1</u> Unpaid Bill(s)                                                                                                    |                                                                                                    |
| My Contact Information                                                                                                    | ew Detail Edit Change Email/Password                                                                    |
| Home Phone                                                                                                    |                                                                                                    |
| Work Phone                                                                                                    |                                                                                                    |

### 3) Haga clic en Edit Payment Account

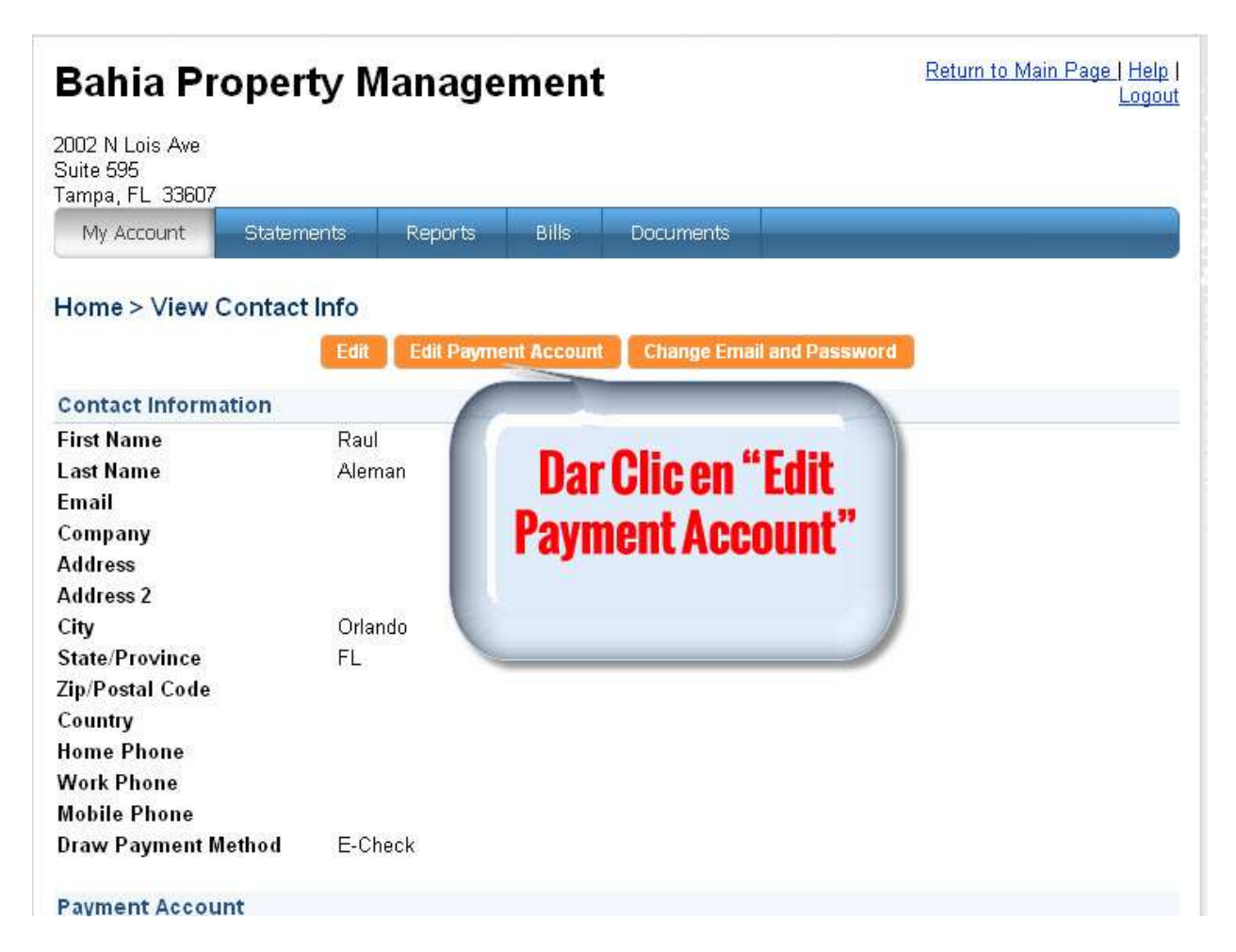

# 4) Elija "E-Check". Complete la información requerida y luego clic en "Save".

| Bahia Property Management                                                                                                    | Return to Main Page   Help  <br>Logout                                           |  |  |  |  |  |
|----------------------------------------------------------------------------------------------------|----------------------------------------------------------------------------------|--|--|--|--|--|
| 2002 N Lois Ave<br>Suite 595<br>Tampa, FL 33607<br>My Account Statements Reports Bills                                                                                                    | Documents                                                                        |  |  |  |  |  |
| Home > Edit Payment Information                                                                                                    |                                                                                  |  |  |  |  |  |
| Save                                                                                                    | Cancel                                                                           |  |  |  |  |  |
| Edit Payment Inform Recuerdese de elegir "F.check"                                                                                                    |                                                                                  |  |  |  |  |  |
| Payment Method                                                                                                    | Emiley information                                                               |  |  |  |  |  |
| None ACH E-Check<br>Please enter your bank account information exactly as it<br>appears on your check. ACH payments submitted without<br>accurate routing and account numbers will be not be<br>processed and subject to a non-sufficient funds fee.<br>Bank Name<br>Bank of America | Billing<br>Address<br>Address 2<br>City Orlando<br>State/Province FL             |  |  |  |  |  |
| Checking Munches                                                                                                    | Code                                                                             |  |  |  |  |  |
| Routing Number                                                                                                    | Billing Email                                                                    |  |  |  |  |  |
| Kouting Number  12346789#  1001    Routing Number  Account Number  Check Number    SSN/SIN                                                                                                    | Para mayor proteccion solo<br>los últimos numeros de su<br>cuenta serán visibles |  |  |  |  |  |

\*\*\*No necesitas entrar ni el SSN ni su numero de licencia o identificacion. Solo tienes que entrar la informacion en las casillas que tienen la rallita vertical roja.

# C. Para enviarnos fondos para reparaciones u otras deudas:

### 1) Entrar al portal atravez del siguiente enlace:

https://www.propertyware.com/pw/portals/bahiapropertymanagement/owner.action

### 2) Haga clic en "Statements"

| Bahia Property Management                                                                                                    | <u>Return to Main Page   Help  </u><br>Logout                                                               |
|----------------------------------------------------------------------------------------------------|----------------------------------------------------------------------------------------------------|
| 2002 N Lois Ave<br>Suite 595<br>Tampa, FL 33607                                                                                                    |                                                                                                    |
| My Account Statements Reports Bills Documents                                                                                                    |                                                                                                    |
| Welcome Facil Aleman!<br>Click on Statements                                                                                                    |                                                                                                    |
| Community Message                                                                                                    |                                                                                                    |
| Dear Owners:                                                                                                    |                                                                                                    |
| Your expense invoices are now on your portal. To view any expenses posted to your property<br>"BILLS" then the list of bills is there. If you wish to view or print your invoice click "choose" the<br>invoice", you can then print a copy of the invoice for your records. Previous invoice before July | go to your portal click on<br>en " <mark>view detail</mark> " then "view<br><sup>,</sup> must be requested. |
| Please join us in the effort to go GREEN.                                                                                                    |                                                                                                    |
| Effective February 1, 2011 we will no longer be mailing our owner statements in an effort to go<br>"owner portal" account for your monthly statement.                                                                                                    | green please check your                                                                                     |
| If you have not signed up for direct deposit yet please do so it is a secure website and its free<br>our wonderful owners! Also please note the epay system takes 48 hours to post to your bank<br>faster than waiting for the mail to deliver your rent check.                                          | to use there is no charge to<br>Epay direct deposit is much                                                 |
| Year end tax information: We have mailed out your 1099 statement today and I have also post income and expenses for tax purposes located on your portal under "reports".                                                                                                    | ted a year end breakdown of                                                                                 |
| Warmest regards,                                                                                                    |                                                                                                    |
| Jackie Frey, Property Manager                                                                                                    |                                                                                                    |
| Bahia Property Management                                                                                                    |                                                                                                    |
| My Alerts                                                                                                    |                                                                                                    |
| You Have <u>1</u> Unpaid Bill(s)                                                                                                    |                                                                                                    |
| My Contact Information                                                                                                    | v Detail Edit Change Email/Password                                                                         |
| Home Phone<br>Work Phone                                                                                                    |                                                                                                    |

### 3) Haga clic en "Make Contribution Online"

| Bahia Property Management                     |             |                         |             |                  | Return to Main Page   Help  <br>Logout |                           |  |
|-----------------------------------------------|-------------|-------------------------|-------------|------------------|----------------------------------------|---------------------------|--|
| 002 N Lois Ave<br>Guite 595<br>ampa, FL 33607 |             |                         |             |                  | i.                                     |                           |  |
| My Account                                    | Statements  | Reports                 | Bills       | Documents        |                                        |                           |  |
| YOUR STATE                                    | EMENTS      |                         |             |                  | (                                      |                           |  |
| Portfolio All                                 | ~           | Period [                | Display All | ×                |                                        | Haga clic aqui            |  |
| Statements From:                              | Display All |                         |             |                  | 🚍 👝                                    | ke Contribution Online >> |  |
| Portfolio                                     |             | Stateme                 | nt Period   | l                | 1                                      |                           |  |
| ALEMAN,RAUL                                   |             | 03/01/20                | 12 - 03/31. | /2012            | 📩 🔁 Downloa                            | d 🔰 🕌 View Bills          |  |
| ALEMAN,RAUL                                   |             | 02/01/20                | 12 - 02/29  | /2012            | 🛃 <u>Downloa</u>                       | d 🔹 😺 View Bills          |  |
| ALEMAN,RAUL                                   |             | 01/01/2012 - 01/31/2012 |             | 🛃 <u>Downloa</u> | d 😺 <u>View Bills</u>                  |                           |  |
| ALEMAN,RAUL                                   |             | 01/01/2012 - 01/31/2012 |             | 🙍 <u>Downloa</u> | d 😺 <u>View Bills</u>                  |                           |  |
| ALEMAN,RAUL                                   |             | 12/01/2011 - 12/31/2011 |             | 🛃 <u>Downloa</u> | d 😺 😺 View Bills                       |                           |  |
| ALEMAN,RAUL                                   |             | 12/01/2011 - 12/10/2011 |             | 🛃 Download       | d 🛛 😺 <u>View Bills</u>                |                           |  |
| ALEMAN,RAUL                                   |             | 11/01/2011 - 11/30/2011 |             |                  | 📩 Download                             | d 😺 <u>View Bills</u>     |  |
| ALEMAN,RAUL                                   |             | 10/01/2011 - 10/31/2011 |             | 🗾 Download       | d 😺 <u>View Bills</u>                  |                           |  |
| ALEMAN,RAUL                                   |             | 09/01/2011 - 09/30/2011 |             | 🙍 <u>Downloa</u> | d 😺 😺 View Bills                       |                           |  |
| ALEMAN,RAUL                                   |             | 08/01/2011 - 08/31/2011 |             | 📩 Download       | d 😺 😺 View Bills                       |                           |  |

4) Entrar la cantidad que desea enviarnos, Puede entrar algun comentario si desea en la casilla al lado de la palabra "comment" y haga clic en "Save".

| Bahia Property Management                                         |                                                         |                                                     |                                         |                                                                | Return to Main Page   Help  <br>Logout                                                                     |  |
|-------------------------------------------------------------------|---------------------------------------------------------|-----------------------------------------------------|-----------------------------------------|----------------------------------------------------------------|----------------------------------------------------------------------------------------------------|--|
| 2002 N Lois Ave<br>Suite 595<br>Tampa, FL 33607<br>My Account     | Statements                                              | Reports                                             | Bills                                   | Documents                                                      |                                                                                                    |  |
| Statements > N                                                    | ew Contribu                                             | tion                                                | 0                                       |                                                                |                                                                                                    |  |
| Statements > N                                                    | ew contribu                                             | uon                                                 |                                         | <b>Entre la ca</b>                                             | "aves" no sils each y hebitn                                                                               |  |
| New Contributio                                                   | n                                                       |                                                     |                                         | Litticia ca                                                    | ntuau y naga che chi save                                                                                  |  |
| Portfolio                                                         | Ale                                                     | əman, Raul 💌                                        |                                         |                                                                |                                                                                                    |  |
| Amount                                                            | \$0.                                                    | 00 00                                               |                                         |                                                                |                                                                                                    |  |
| Comments                                                          |                                                         |                                                     |                                         |                                                                |                                                                                                    |  |
| Payment Accourt                                                   | nt                                                      |                                                     |                                         |                                                                |                                                                                                    |  |
| Payment Method                                                    | E-C                                                     | heck                                                |                                         |                                                                |                                                                                                    |  |
| Bank Name                                                         | Ban                                                     | k of America                                        |                                         |                                                                |                                                                                                    |  |
| Account Type                                                      | Che                                                     | cking                                               |                                         |                                                                |                                                                                                    |  |
| 0576735                                                           |                                                         | 塘                                                   | Save                                    | Cancel                                                         |                                                                                                    |  |
| Please take into con<br>payments date is a<br>fee, please be sure | nsideration that<br>weekend or holi<br>that your bank a | the settlement<br>day, your payn<br>account has thi | of your pa<br>nent will b<br>sufficient | yment will take 3<br>e initiated the ne)<br>: funds to cover y | to 4 business days. In months where the<br>t business day. To avoid a non-sufficient funds<br>our payment. |  |